## Steps to Update Outside License Submission to YMCA of the USA

- 1. Log into you YMCA account. <u>www.ymcaexchange.org</u>
- 2. Enter email address and password
- 3. It will welcome you. Click on to LEARNING AND CAREER DEVELOPMENT CENTER (LCDC)

4. Scroll to the bottom left in the **QUICKSTART** box and choose **VIEW YMCA TRANSCRIPT** (you will then be able to view the new format for your transcript)

5. Under MY RECORDS click SUBMIT OUTSIDE LICENSE

- 6. Select License you are Submitting (CPR, AED, First Aid, O2)
- 7. Enter expiration date
- 8. Upload the file that has the copy of your certification
- 9. Click submit once the file is uploaded

You will then receive a confirmation that it has been submitted. Within 48 hours you will receive a confirmation email that states that your transcript has been updated. Please double check to see that it is correct.

If you have any questions, please contact YUSA at 1-800-USA-YMCA